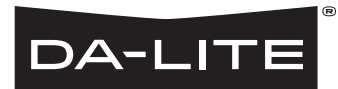

INSTALLATION GUIDE FOR Da-Lite NET-100

## Product Description

The NET-100 is an Ethernet adapter to the SCB-100 Serial Control Board for Da-Lite motorized screens and projector lifts. This Ethernet adapter allows remote control of a screen or lift through a TCP/IP connection.

The NET-100 is classified as a serial device server, which by definition means that it makes available to client computers the Da-Lite screen or lift as a serial device (enabled by the SCB-100). The NET-100 supports the suite of RS-232 commands developed under the SCB-100, and allows those commands to be issued by an Ethernet enabled computer or third party controller.

## Installation

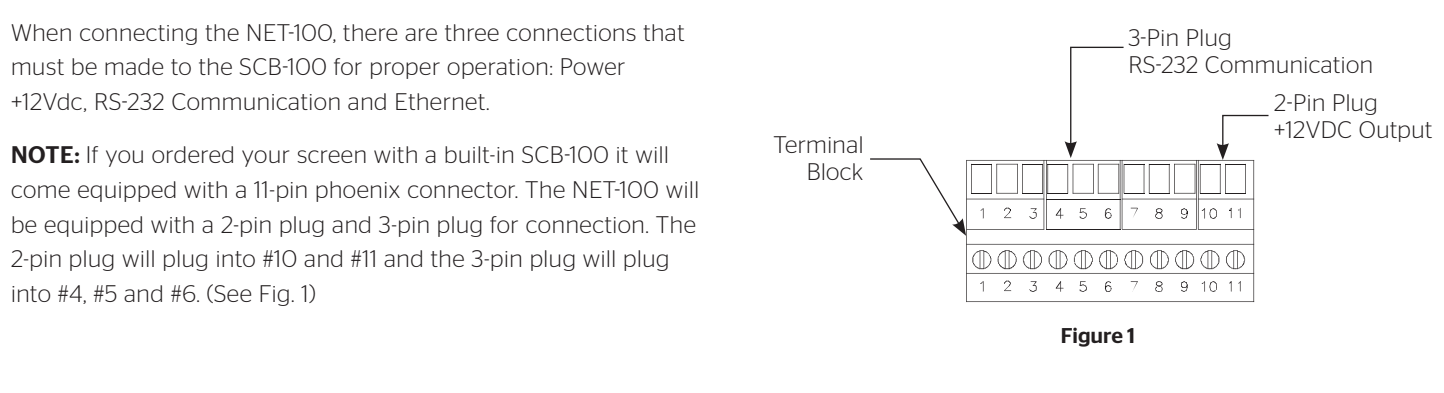

If you did not order your screen with a built-in SCB-100, remove the 2-pin and 3-pin connectors from the NET-100. Refer to (Fig. 2)

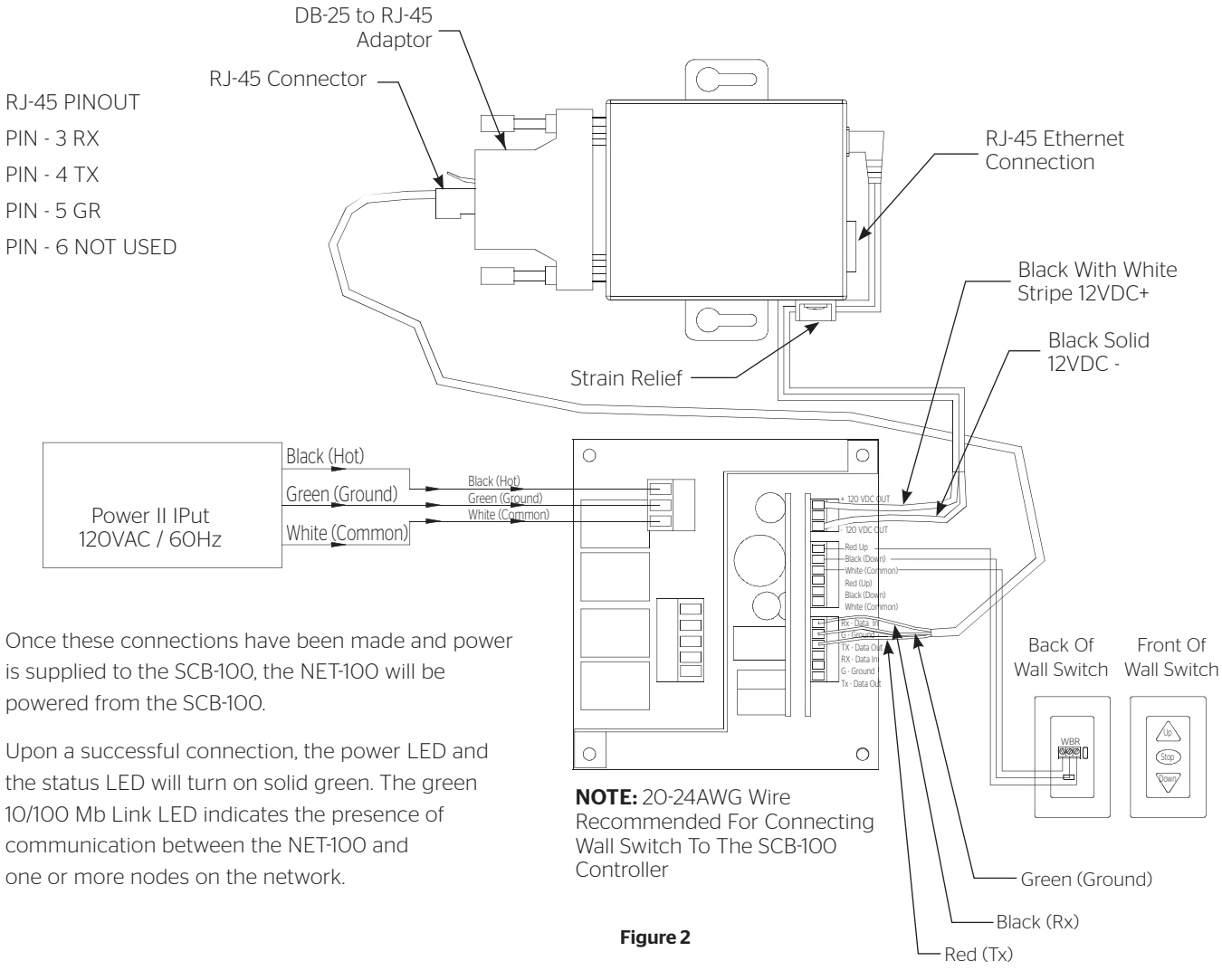

## Configuration

The NET-100 is designed for simple, transparent installation and configuration. By default the NET-100 is shipped with DHCP disabled. The following IP address is assigned to the NET-100.

IP Address: 192.168.1.100 Subnet: 255.255.255.0

To configure the network settings, type the IP address into your browser. It will open a new page with the setup profile. A new window will pop up asking for a user name and password. Leave the user name and password field blank and press the OK button.

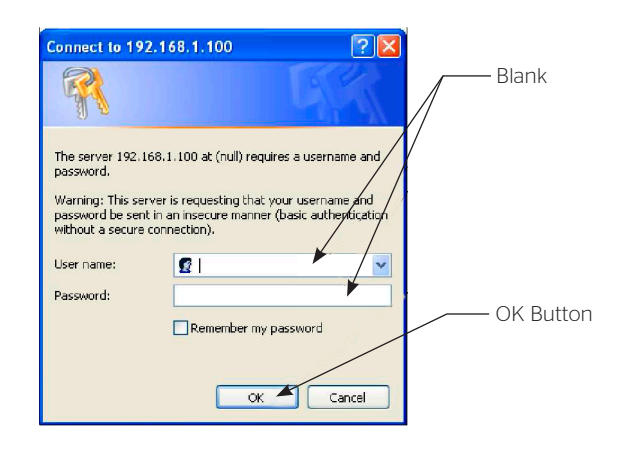

For DHCP click on "Obtain IP address automatically" and type in the DHCP HostName. For Static IP leave the option "Use the following IP configuration" clicked and type in the IP address and Subnet Mask. Then click the "OK" button. Finally click on the "Apply Settings" in the left menu.

| C Lantronix Device Server - Windows Internet Explore                                                                                                    |                                                                                                    |                   |                  |
|----------------------------------------------------------------------------------------------------|----------------------------------------------------------------------------------------------------|-------------------|------------------|
| 🚱 🕞 👻 🕖 http://192.168.1.100/secure/ltx_conf.htm                                                                                                    |                                                                                                    | 🖌 🛃 🗙 Live Search | P-               |
| File Edit Wew Pavorites Tools Help                                                                                                    |                                                                                                    |                   |                  |
| 😭 🐟 🍘 Lantronix Device Server                                                                                                    |                                                                                                    | 👌 • 🕤 - 🖶 • 🔂 Pag | çe • 🎯 Tools • " |
| Conservation     Conservation     C | Persona Vesiai Ve68.0.1<br>McC Arewin K0 20 AA 02 83 25<br>automatically<br>In Verhods<br>© Enable © Disable<br>© Enable © Disable<br>© Enable © Disable<br>© Enable © Disable<br>(Piconfiguration)<br>(Piconfiguration) |                   | ×                |
| Subnet Mask:                                                                                                    | 255.255.255.0                                                                                                    |                   |                  |
| Default Galeway:                                                                                                    | 0.0.0.0                                                                                                    |                   |                  |
| DNS Server:                                                                                                    | 0.0.0.0                                                                                                    |                   |                  |
| Silvemet Configuration                                                                                                    | © 100 Mbps ○ 10 Mbps<br>© Foll ○ Holt                                                                                                    |                   | ×                |
| http://www.lantronic.com/                                                                                                    |                                                                                                    | 😝 Internet        | 🔍 100% 🔹 💡       |
| Ap                                                                                                    | ply Settings                                                                                                    | K Button          |                  |

The new window will contain the configuration browser program. The menu will be located on the left side of page. Click on "Network".

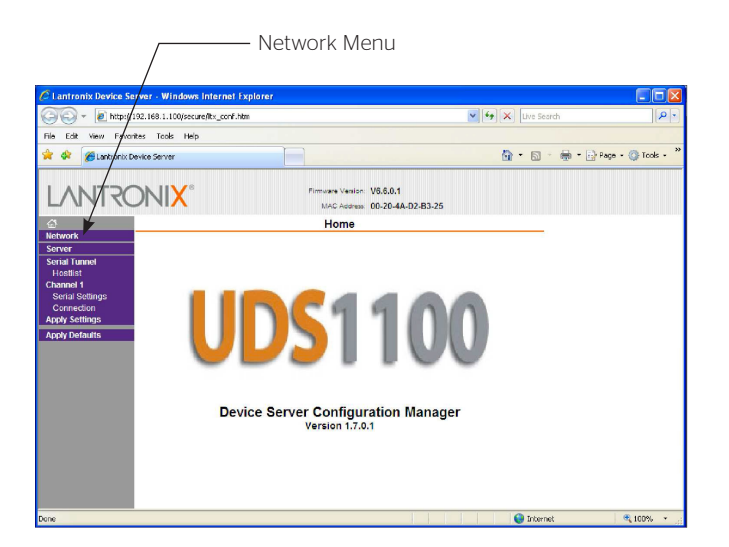

## Usage

To control the screen or lift connected through the SCB-100 to the NET-100, you will need to create a TCP/IP Winsock connection through HyperTerminal or other emulator program.

1. You will be required to create (4) text files in a text editor like Notepad. They will be named Up, Stop, Down and Poll.

Commands

@1u - Motor 1 up
@2u - Motor 2 up
@1d - Motor 1 down
@2d - Motor 2 down
@1s - Motor 1 stop
@2s - Motor 2 stop
@P - Poll (Reports Relay Status)

NOTE: All commands need to be sent as a continuous string

Example command text file for Up:

|            |      |        |      |      | Untitled - Notepad |
|------------|------|--------|------|------|--------------------|
| File       | Edit | Format | View | Help |                    |
| @1u<br>@2u |      |        |      |      |                    |

The above example will activate Motor 1 and Motor 2 simultaneously.

2. Create a TCP/IP Winsock connection through HyperTerminal or other emulator program.

Host Address: 192.168.1.100 Port Number: 10001

| <mark>9 Net-100 - Hype</mark><br>jle <u>E</u> dit ⊻jew ⊆al | erTerminal<br>I Iransfer Help |             |                      |                |                 |            |  |  |
|------------------------------------------------------------|-------------------------------|-------------|----------------------|----------------|-----------------|------------|--|--|
| ) 🛩 🎯 🖉 🕯                                                  | 0 19 🗳                        |             |                      |                |                 |            |  |  |
| -                                                          |                               |             |                      |                |                 |            |  |  |
|                                                            |                               | Co          | nnect To             |                |                 | ? 🗙        |  |  |
|                                                            |                               | 4           | Net-100              |                |                 |            |  |  |
|                                                            |                               | E           | inter details for t  | he host that y | u want to call: |            |  |  |
|                                                            |                               | E           | ost address:         | 192.168.1.10   | D               |            |  |  |
|                                                            |                               | P           | ort nu <u>m</u> ber: | 10001          |                 |            |  |  |
|                                                            |                               | с           | ognect using:        | TCP/IP (Win    | iock)           | ~          |  |  |
|                                                            |                               |             |                      |                | ок С            | ancel      |  |  |
|                                                            |                               |             |                      |                |                 |            |  |  |
|                                                            |                               |             |                      |                |                 |            |  |  |
|                                                            |                               |             |                      |                |                 |            |  |  |
| connected                                                  | Auto detect                   | Auto detect | SCROLL               | CAPS NU        | Capture         | Print echo |  |  |

Click "Transfer" and "Send Text File"

| 🗞 Net-100 - HyperTerminal                                                                                                    |  |
|----------------------------------------------------------------------------------------------------|--|
| Net-100 - HyperTerminal     Ele Ent Vew Cal Transfer Heb     Beron File     Beron File     Costure Text     Costure Text     Costure to Ennter |  |
| Earlie a last file In the remote motion                                                                                                    |  |

Browse to file location and select appropriate text file and click "Open"

| Net-100 - HyperTerminal<br>Be Est Yew Cal Transfer Help<br>D 26 @ 3 ≋D 29 25 11              |                                                       |                 |
|----------------------------------------------------------------------------------------------|-------------------------------------------------------|-----------------|
| Send Text File<br>Look pr<br>W Recert<br>Decuments<br>Desitop<br>My Documents<br>My Computer | Load Disk (C)     ✓                                   |                 |
| My Network                                                                                   | File name: Down bit Files of type: Text file (". TXT) | Qpen     Cancel |
| Connected 0:06:15 Auto detect TCP/IP                                                         | SCROLL CAPS NUM Capture Print echo                    |                 |

SCB-100 unit will actuate command that was sent.

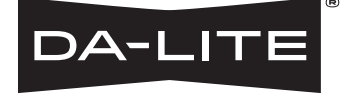

A Milestone AV Technologies Brand

3100 North Detroit Street Warsaw, Indiana 46582 P: 574.267.8101 or 800.622.3737 F: 574.267.7804 or 877.325.4832 E: info@da-lite.com www.da-lite.com

DL-0397 (Rev. 1) 03.16 © 2016 Milestone AV Technologies LLC. Printed in U.S.A.